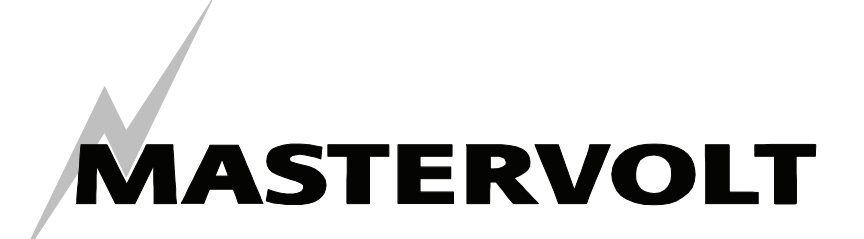

## USERS MANUAL / GEBRUIKERSHANDLEIDING / BETRIEBSANLEITING MANUEL D'UTILISATION / MANUAL DE UTILIZACION

# MasterBus – USB interface

Communicatie-interface tussen uw PC en het MasterBus netwerk

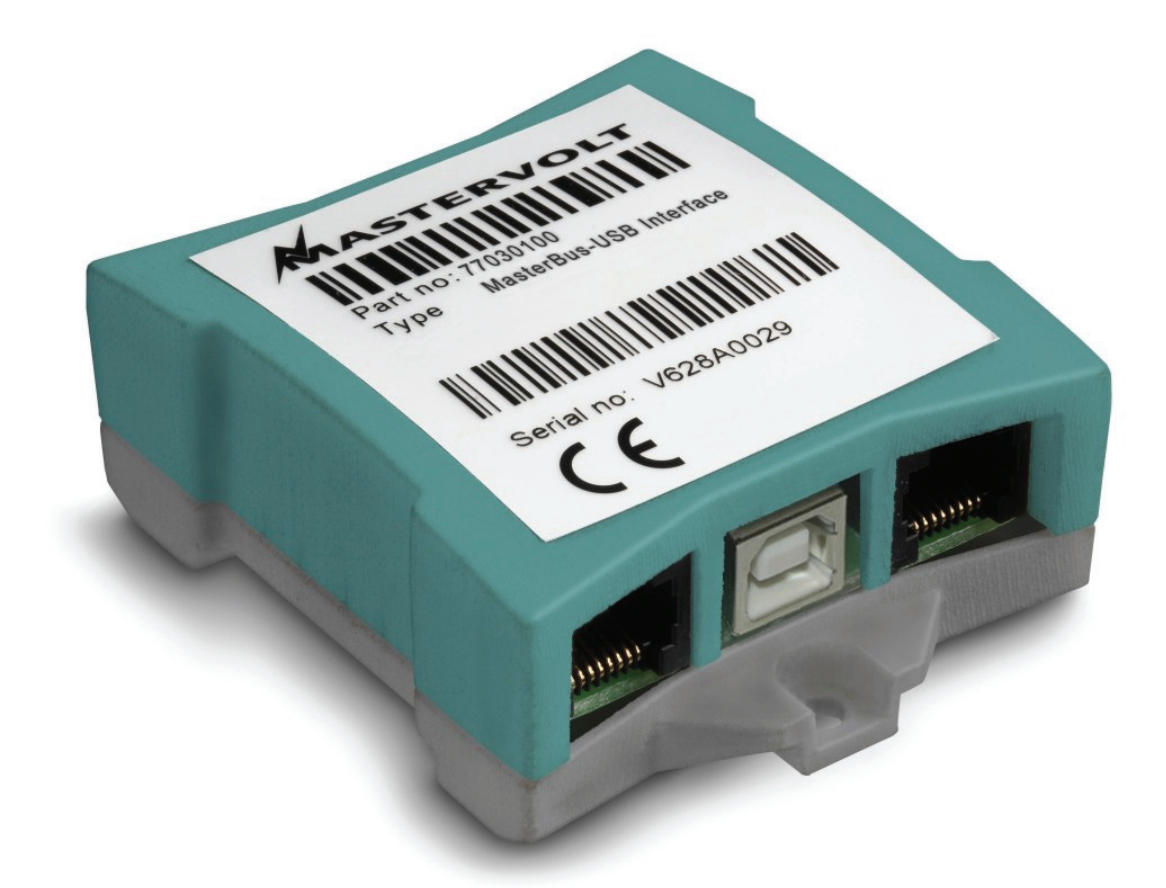

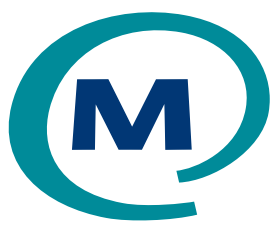

MASTERVOLT Snijdersbergweg 93, 1105 AN Amsterdam Nederland Tel.: +31-20-3422100 Fax.: +31-20-6971006 www.mastervolt.com

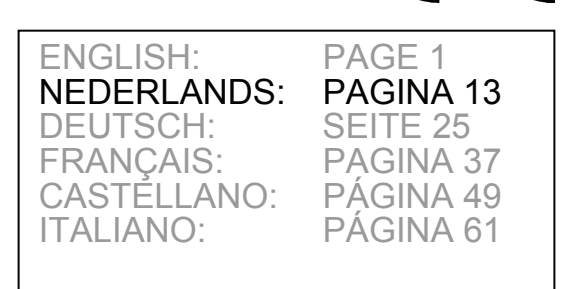

(E

Copyright © 2008 Mastervolt, v 2.1 September 2008

# MASTERVOLT

## INHOUD:

| v 2.1 | September | 2008 |
|-------|-----------|------|
|-------|-----------|------|

| 1 | ALGEMENE INFORMATIE               | 14 |
|---|-----------------------------------|----|
| 2 | MASTERBUS                         | 15 |
| 3 |                                   | 17 |
| 4 | GEBRUIK VAN MASTERADJUST SOFTWARE | 18 |
| 5 | AANVULLENDE INFORMATIE            | 22 |
| 6 | OPLOSSEN VAN PROBLEMEN            | 23 |
| 7 | SPECIFICATIES                     | 24 |

## **1 ALGEMENE INFORMATIE**

#### **GEBRUIK VAN DEZE HANDLEIDING**

Copyright © 2008 Mastervolt. Alle rechten voorbehouden.

Onrechtmatige reproductie, overdracht, distributie of opslag van dit document of een gedeelte ervan in enige vorm zonder voorafgaande geschreven toestemming van Mastervolt is verboden.

Deze handleiding dient als richtlijn om de *MasterBus* - *USB interface*. op een veilige en doelmatige wijze te bedienen, te onderhouden en eventuele kleine storingen zelf op te lossen.

Deze handleiding is geldig voor de volgende modellen:

| Model                                          | Artikelnummer |
|------------------------------------------------|---------------|
| MasterBus - USB interface                      | 77030100      |
| Bewaar deze handleiding op een veilige plaats! |               |

De Nederlandstalige handleiding heeft 12 bladzijden.

#### BELANGRIJK

Foutieve installatie kan leiden tot schade aan de MasterBus-USB interface, de aangesloten Mastervolt apparatuur en/of de aangesloten computer. Let er op dat de apparatuur niet is aangesloten op een voedingsbron gedurende de gehele installatie alle apparatuur

#### GARANTIEBEPALINGEN

Mastervolt garandeert dat dit product is gebouwd volgens de wettelijk van toepassing zijnde normen en bepalingen. Wanneer niet volgens de in deze gebruikershandleiding gegeven voorschriften, aanwijzingen en bepalingen wordt gehandeld, kunnen beschadigingen ontstaan en/of het apparaat zal niet aan de specificaties voldoen. Eén en ander kan inhouden dat de garantie komt te vervallen

BELANGRIJK: In aanvullende garantievoorwaarden zoals de *Mastervolt system warranty* kunnen bepalingen zijn opgenomen waarbij het niet toegestaan is om historische gegevens te wijzigen

#### AANSPRAKELIJKHEID

Mastervolt kan niet aansprakelijk worden gesteld voor:

- gevolgschade ontstaan door het gebruik van de MasterBus - USB interface en/of de MasterAdjust software;
- eventuele fouten in bijbehorende handleidingen en de gevolgen daarvan.
- schade als gevolg van gebruik geldend als niet conform de bestemming van het product

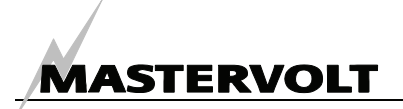

## 2 MASTERBUS

#### WAT IS MASTERBUS?

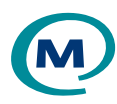

Alle apparatuur die geschikt is voor het MasterBus-netwerk kunt u herkennen aan het MasterBus symbool.

MasterBus is een netwerk zonder centrale besturing. Hiermee is communicatie mogelijk tussen de aangesloten Mastervolt apparaten. Het is een netwerk dat werkt volgens de technologie van CANbus welke zich reeds heeft bewezen in de automobielmarkt. MasterBus zorgt voor de regeling van de elektriciteitsvoorziening van alle aangesloten apparatuur, zoals de omvormer, de acculader, de generator en nog veel meer. Hiermee is het mogelijk om de aangesloten apparaten met elkaar te laten communiceren, bijvoorbeeld om een generator te laten starten indien de accu's bijna leeg zijn.

Met MasterBus wordt de complexiteit van een het opzetten van een elektrische installatie aanzienlijk teruggebracht dankzij de toepassing van UTP communicatiekabels waarmee alle apparaten op eenvoudige wijze met elkaar worden verbonden. Hiertoe is ieder component van het systeem uitgerust met twee MasterBus communicatiepoorten. Zodra twee of meer apparaten via deze communicatiepoorten met elkaar in verbinding worden gebracht, vormen ze een lokaal data netwerk, aangeduid als MasterBus. Doordat hiervoor slechts enkele communicatiekabels nodig zijn, kan aanzienlijk op de materiaalkosten en installatietijd bespaard worden. Voor centrale uitlezing en bediening van de aangesloten apparatuur biedt Mastervolt een breed scala aan afstandsbedieningspanelen. Hiermee heeft u een volledig overzicht van de status van uw elektrische installatie. Controle over het systeem is mogelijk met een druk op de knop. Hiertoe zijn vier verschillende panelen beschikbaar, variërend van het kleine, Mastervision inpasbare (120 x 65mm), LCD venster tot het full colour MasterView System paneel. Alle afstandsbedieningspanelen zijn geschikt voor zowel uitlezing, bediening als configuratie van alle aangesloten MasterBus apparatuur.

Nieuwe apparatuur kan op eenvoudige wijze aan het reeds bestaande netwerk worden toegevoegd door het netwerk gewoonweg te verlengen. Dit geeft het MasterBus netwerk een grote mate van flexibiliteit, niet alleen vandaag, maar ook in de toekomst.

Bovendien levert Mastervolt diverse interfaces waarmee u zelfs apparatuur kunt aansluiten die niet geschikt is voor koppeling aan het MasterBus netwerk

Voor directe communicatie tussen het MasterBusnetwerk en een product dat niet van Mastervolt is, bevelen wij de Modbus interface aan.

> WAARSCHUWING: Sluit nooit een niet-MasterBus apparaat direct aan op het MasterBus-netwerk! Hierdoor komt de garantie op alle MasterBus apparaten te vervallen.

## MASTERVOLT

#### ZÓ MAAKT U EEN MASTERBUS NETWERK

Alle apparaten die geschikt zijn voor het MasterBus netwerk zijn uitgerust met twee communicatiepoorten. Zodra twee of meer apparaten via deze communicatiepoorten met elkaar in verbinding worden gebracht, vormen ze een lokaal data netwerk, aangeduid als MasterBus

Houd u bij het maken van een MasterBus network aan de volgende regels:

Verbindingen tussen de apparaten maakt u met behulp van standaard UTP kabels (straight). Mastervolt kan u deze kabels leveren, maar ze zijn ook in iedere computerwinkel verkrijgbaar.

Zoals bij alle high speed data netwerken moeten ook bij, MasterBus de uiteinden van het netwerk worden afgesloten met een *terminating device*.

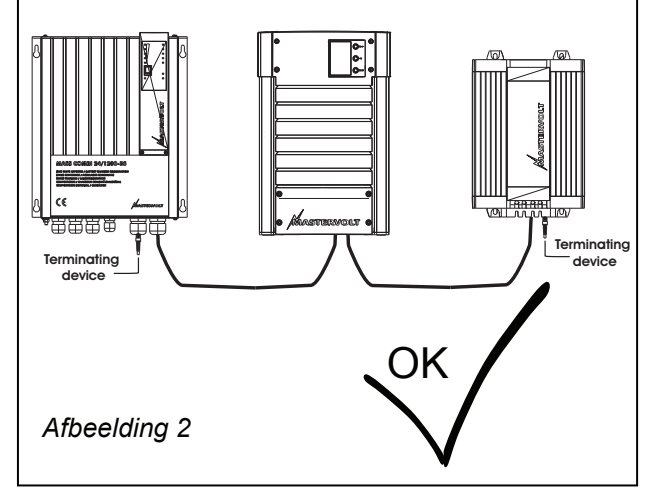

De voor het netwerk benodigde elektrische voeding wordt geleverd door de aangesloten apparaten. Daarom moet tenminste een van de apparaten in het netwerk in staat zijn om deze voeding te leveren (zie specificaties). Per voedend apparaat kunt u maximaal drie nietvoedende apparaten op het MasterBus netwerk aansluiten. U kunt zonder problemen meerdere voedende apparaten aansluiten.

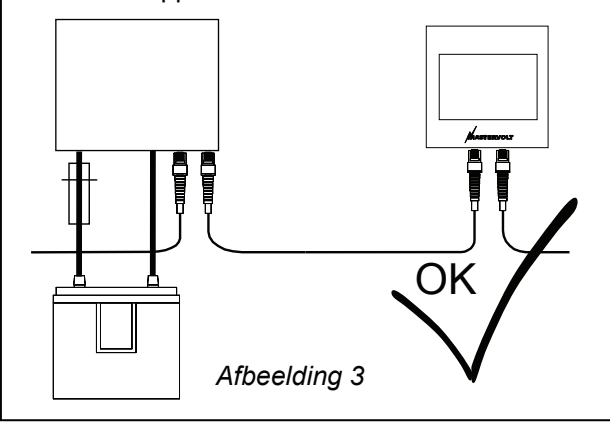

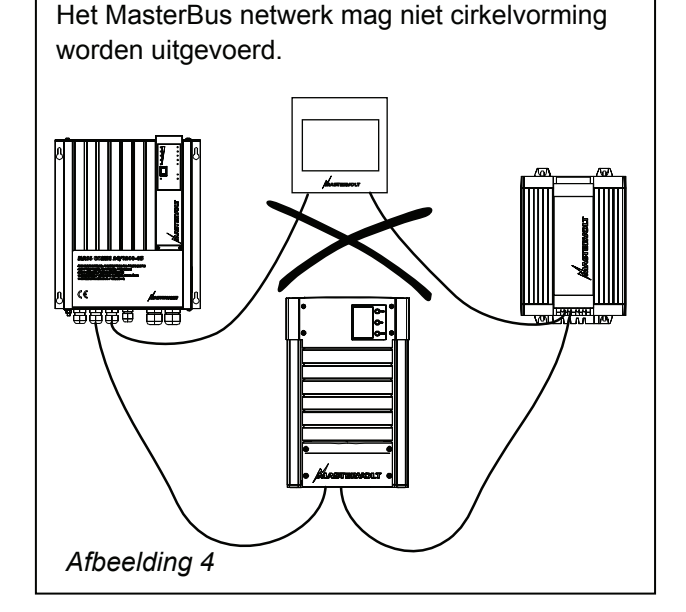

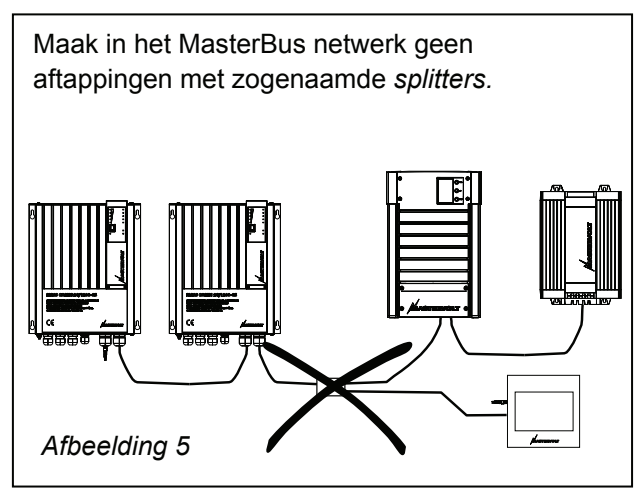

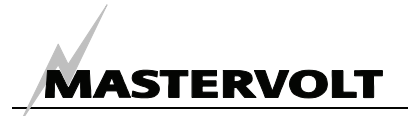

## **3 INSTALLATIE**

#### AANSLUITEN

Dit heeft u nodig:

- ☑ MasterBus-USB interface (meegeleverd)
- ☑ USB aansluitkabel (meegeleverd)
- ✓ MasterBus communicatiekabels (UTP patch kabels) (meegeleverd: 6m)
- □ Een PC of notebook met Internet aansluiting en een vrije USB 2.0 aansluiting

Zie afbeelding 6

- Sluit de MasterBus communicatiekabels aan op de MasterBus USB interface.
- Sluit de MasterBus USB interface met de USB aansluitkabel aan op de USB-poort van de PC of notebook.

#### **MASTERADJUST SOFTWARE**

- 1 De MasterAjust software kunt u gratis downloaden van de Mastervolt website (www.mastervolt.com). Installeer de software op het bureaublad van uw PC of notebook.
- 2 Start het programma door op het MasterAdjust.exe icoon te dubbelklikken
- 3 De MasterBus-USB interface wordt onmiddellijk herkend. Dit is zichtbaar aan de linkerzijde van het scherm in de boomstructuur van de MasterAdjust software
- 4 De MasterAdjust software gaat op zoek naar alle op het MasterBus netwerk aangesloten apparatuur. Dit kan enkele minuten duren.

Zie hoofdstuk 4 voor meer informatie over het monitoren van de aangesloten apparatuur en de configuratiefuncties van de MasterAdjust software Zie hoofdstuk 6 indien een of meerdere apparaten niet herkend worden op het MasterBus netwerk.

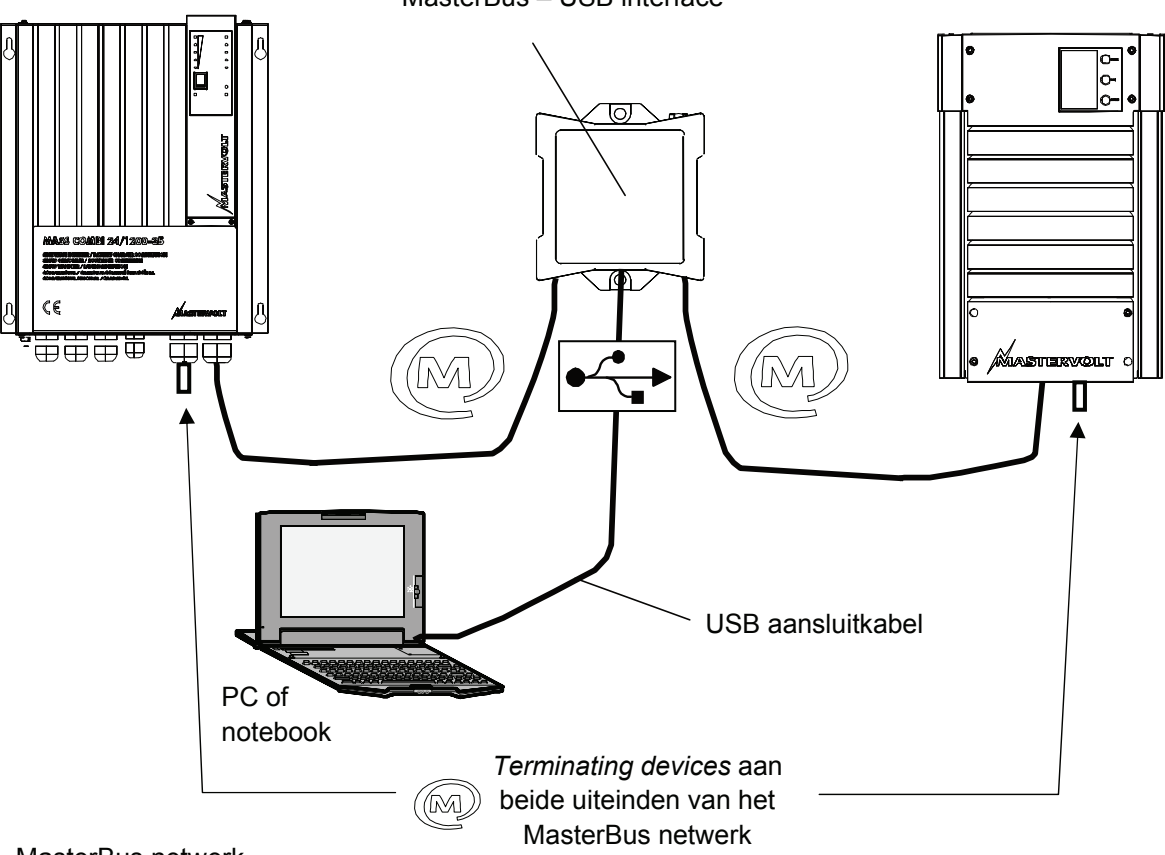

MasterBus - USB interface

MasterBus netwerk

Afbeelding 6: Aansluiten ven de MasterBus-USB interface

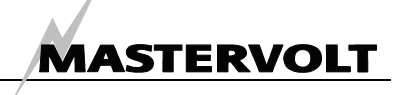

## 4 GEBRUIK VAN MASTERADJUST SOFTWARE

Met de MasterAdjust software kunt u de op het MasterBus-netwerk aangesloten apparatuur op eenvoudige wijze monitoren en configureren. Deze software kunt u gratis downloaden van de Mastervolt website (www.mastervolt.com). Kenmerken:

- Systeemconfiguratie: u kunt het gehele MasterBus netwerk en alle aangesloten apparatuur configureren volgens uw persoonlijke voorkeuren, inclusief het programmeren van Event-based commands
- Systeemmonitor: compleet en actueel overzicht over uw gehele elektrische installatie
- Logboekfuncties voor uw elektrische installatie, zodat u de gemeten gegevens op een later moment kunt analyseren.

BELANGRIJK: Foutieve instellingen van de MasterAdjust software kunnen in sommige situaties leiden tot een verstoorde werking van uw elektrische installatie Wijzigingen van de instellingen in het Configuratiemenu mogen daarom alleen worden uitgevoerd door daartoe gekwalificeerde personen.

OPMERKING: Geen enkel MasterBus l A netwerk is hetzelfde. Daardoor zal de werkelijke weergave afwijken van de hieronder getoonde informatie. Deze gebruikershandleiding geeft geen specifieke informatie voor welke configuratie of elektrische installatie dan ook. Raadpleeg de gebruikershandleiding van het aangesloten apparaat voor een overzicht van alle mogelijke uitlezingen en instellingen

#### ALGEMEEN

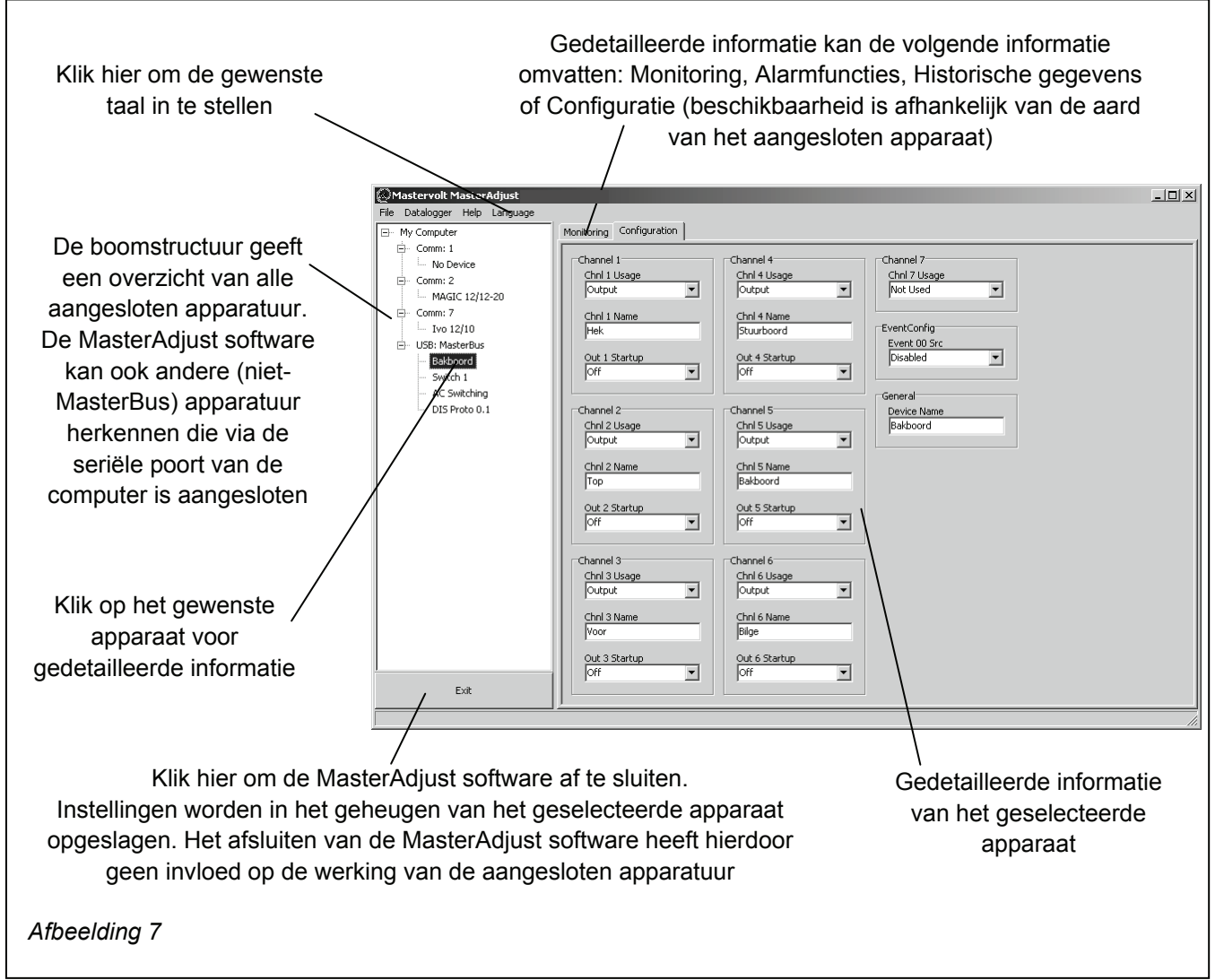

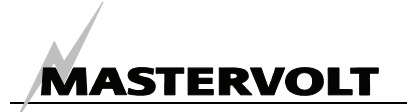

#### MONITORING

|                                                | Mastervolt MasterAdjust BETA  | 27-02-2007                             |                  |
|------------------------------------------------|-------------------------------|----------------------------------------|------------------|
|                                                | File Datalogger Help Language |                                        |                  |
|                                                | My Computer                   | Monitoring Alarm History Configuration |                  |
| Klik on "Monitoring"                           | No Device                     | General Output Selector                | Dutput Indicator |
| Nink op Monitornig                             | MAGIC 12/12-20                | Enable Switch 1                        | Cutput 2         |
|                                                | - Ivo 12/10                   | Switch 2                               | Cutput 3         |
|                                                | Bakboord<br>Switch 1          | Switch 3                               | Cutput 4         |
| "Monitoring" geeft een overzicht van de        | AC Switching<br>DIS Proto 0.1 | Switch 4                               | Cutput 5         |
| meetwaarden van het geselecteerde              |                               | Switch 5                               | Cutput 6         |
| apparaat<br>Baadalaag da gabruikarahaadlaiding |                               | Switch 6                               | Cutput 8         |
| van het geselecteerde apparaat voor            |                               | Switch 7                               | Cutput 9         |
| een beschrijving van de meetwaarden            |                               | Switch 8                               | Cutput 10        |
| <i>,</i> , ,                                   |                               | Switch 9                               |                  |
|                                                |                               | Switch 10                              |                  |
| Afbeelding 8                                   | Exit                          |                                        |                  |
|                                                |                               |                                        | li.              |

#### ALARMFUNCTIES

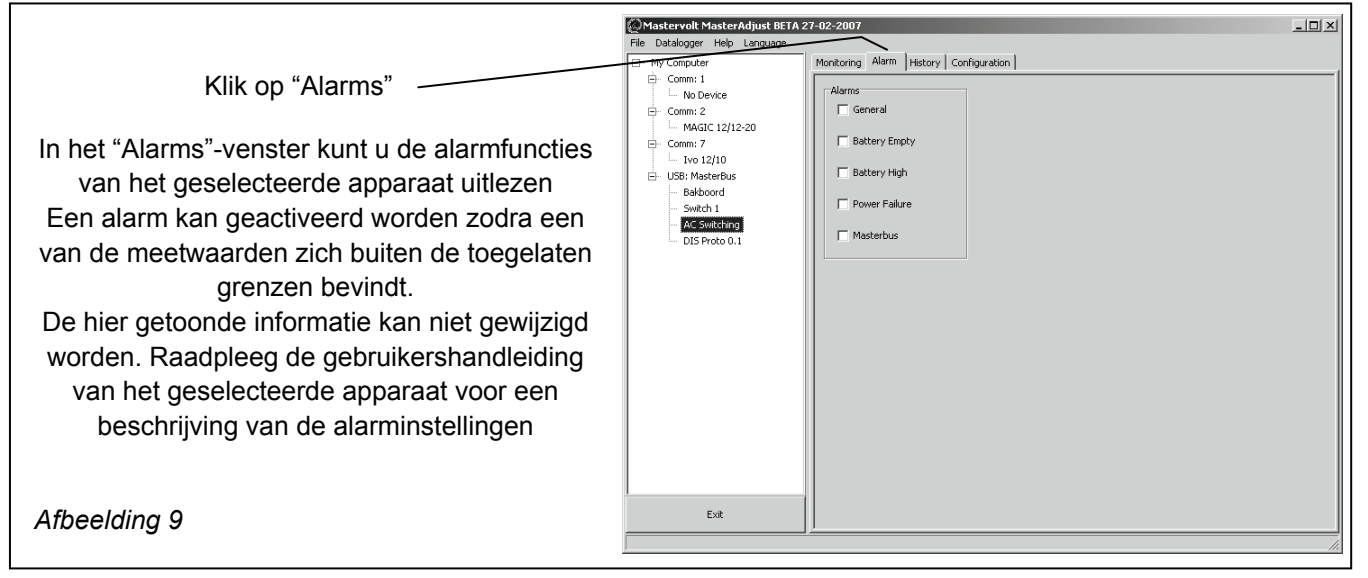

#### **HISTORISCHE GEGEVENS**

|                                                                                                    | Mastervolt MasterAdjust BETA 2                                                                                            | 27-02-2007                                                                                                    |     |
|----------------------------------------------------------------------------------------------------|----------------------------------------------------------------------------------------------------|----------------------------------------------------------------------------------------------------|-----|
|                                                                                                    | File Datalogger Help Language                                                                                             |                                                                                                    |     |
| Klik op "History"                                                                                                    | My Computer                                                                                                    | Monitoring Alarm History Configuration                                                                                                    |     |
| -  - · · · · · · · · · · · · · · · · · ·                                                                                                    | Comm: 1 No Douiso                                                                                                    | Time-On Battery                                                                                                    |     |
| Het kan erg nuttig zijn de historie van uw<br>elektrische installatie te kennen.<br>Zo kunt u controleren of de alle aangesloten<br>apparatuur correct heeft gewerkt.<br>Het grootste gedeelte van de hier getoonde<br>informatie kan niet gewijzigd worden. | Ko Device Comm: 2 Comm: 2 Comm: 2 Comm: 2 Comm: 7 L vol 12/10 USB: Maskeflus Feldboord Switch 1 Ac Switch 1 DIS Proto 0.1 | Immune     Bactery       Switch 1     Battery Min       0,00 Min     12,4 V       Switch 2     Battery Min       0,00 Min     12,4 V       Switch 3     Power Supply       0,00 Min     Power Supply       Switch 4     7,9 V       0,00 Min     Piver Supply Min       Switch 4     7,9 V       0,00 Min     Piver Supply Max       Switch 5     12,0 V       0,00 Min     Masterbus Min       Switch 7     7,5 V       Switch 7     Masterbus Min       0,00 Min     Li,4 V       Switch 8     Journe       0,00 Min     Switch 9       0,00 Min     Li,4 V |     |
| Afbeelding 10                                                                                                    | Exit                                                                                                    | Switch 10<br>0,00 Min                                                                                                    |     |
|                                                                                                    |                                                                                                    |                                                                                                    | 11. |

#### CONFIGURATION

In het "Configuration" venster kunt u he geselecteerde apparaat afregelen volgens de specificaties van uw elektrische installatie

Voor de meeste toepassingen zijn de standaardinstellingen optimaal. In sommige gevallen kan het echter wenselijk zijn om de instellingen te wijzigen. Raadpleeg de gebruikershandleiding van het geselecteerde apparaat

De instellingen worden in het geheuger van het geselecteerde apparaat opgeslagen. Het afsluiten van de MasterAdjust software heeft hierdoor geen invloed op de instellingen van de aangesloten apparatuur

#### **PROGRAMMEREN VAN EVENT-BASED COMMANDS**

Een van de belangrijkste eigenschappen van het MasterBus netwerk is u ieder aangesloten apparaat zodanig kunt configureren dat het onder bepaalde omstandigheden kan ingrijpen op de werking van een ander apparaat. Dit is mogelijk dankzij de zogenaamde event based commands. Aan de hand van onderstaand voorbeeld zal het programmeren van event based commands worden uitgelegd.

#### VOORBEELD

Wanneer de accuspanning bijna een te laag niveau bereikt, moet de DC-belasting welke is aangesloten op output 3 van de DC Switch worden uitgeschakeld

- De accuspanning wordt gemeten door de MasterShunt. Daarom wordt de MasterShunt beschouwd als de command source. (Command source = MasterShunt)
- We beschouwen de gebeurtenis "Accuspanning bijna te laag" als het event (Event = Pre low battery)
- De DC Switch is het apparaat dat actie moet ondernemen (DC-belasting afschakelen). Dit apparaat is dus de *target*. (*Target* = *DC Switch*)
- Event command: in de DC Switch moet de status van output 3 wijzigen (Event command = State 3)
- De status van output 3 moet wijzigen naar Off (Uit) (Event action = Off)

Afbeelding 11

Volg onderstaande stappen om dit event based command te programmeren:

1 Zie afbeelding 12. Klik op de boomstructuur aan de linkerkant van het scherm op de command source (in dit voorbeeld is dat de MasterShunt).

Afbeelding 12

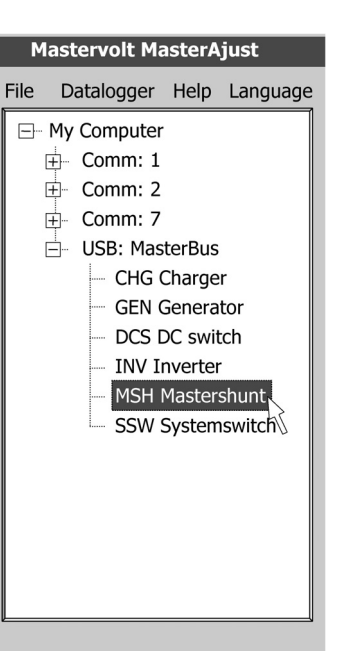

| Mastervolt MasterAdjust BET | A 27-02-2007                                                                                                    |                                                                                                    |                                                                                                    | _                                                                                                    |
|-----------------------------|----------------------------------------------------------------------------------------------------|----------------------------------------------------------------------------------------------------|----------------------------------------------------------------------------------------------------|----------------------------------------------------------------------------------------------------|
| le Datalogger Help Language |                                                                                                    |                                                                                                    |                                                                                                    |                                                                                                    |
|                             | Montoring Alarm History C<br>Language<br>Language<br>English<br>- Switch 1<br>Max On Time 1<br>Disabled<br>- Switch 2<br>- Switch 2<br>- Switc | ionfiguration                                                                                          | Switch 6<br>Max Cn Time 6<br>Disabled<br>Turn Off Delay 6<br>Disabled<br>Sartup State 6<br>Last<br>Watch 7<br>Max Cn Time 7<br>Disabled<br>Turn Off Delay 7<br>Turn Off Delay 7<br>Startup State 7 | Switch 9<br>Max On Time 9<br>Disabled<br>Turn Off Delay 9<br>Disabled<br>Startup State 9<br>Last<br>Switch 10<br>Max On Time 10<br>Disabled<br>Turn Off Del 10<br>Disabled<br>Startup State 10 |
|                             | Turn Off Delay 2<br>Disabled<br>Rantup State 2<br>Least                                                                                                    | Switch 5<br>Max On Time 5<br>Disabled ¥<br>Turn Off Delay 5<br>Disabled ¥<br>Startup State 5<br>Last ¥ | Switch 8<br>Max On Time 8<br>Disabled<br>Turn Off Delay 8<br>Disabled<br>Startup State 8<br>Last                                                                                                   | Advanced<br>Power Supply<br>Auto<br>Battery<br>12,5 V<br>Masterbus<br>10,8 V                                                                                                    |

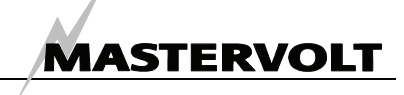

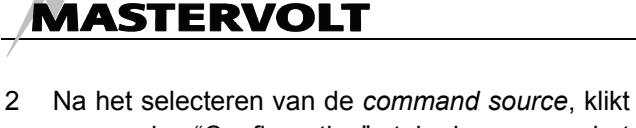

u op de "Configuration" tab bovenaan het scherm. Een van de weergegeven velden is aangeduid als "Event source 1" (Afbeelding 13)

| 5 |
|---|
|   |

Afbeelding 13

3 Klik op het pijlje en selecteer de gebeurtenis (event) van de de command source.die moet leiden tot ingrijpen op de werking van een ander apparaat (Voorbeeld: Pre low battery) (Afbeelding 14)

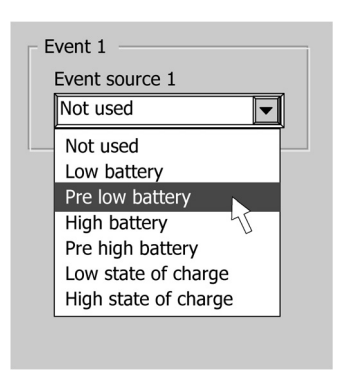

Afbeelding 14

Kies de naam van het apparaat dat in dit geval actie moet ondernemen. Dit is de *Event target*. (Voorbeeld: DC switch) (Afbeelding 15)

| Event 1                      |  |
|------------------------------|--|
| Event source 1               |  |
| Pre low battery              |  |
| Event target 1               |  |
| CHG Charger                  |  |
| CHG Charger<br>GEN Generator |  |
| DCS DC switch                |  |
| INV Inverter                 |  |
| Off                          |  |
|                              |  |
| Event 2                      |  |
| Event source 2               |  |
| Not used                     |  |
|                              |  |

Afbeelding 15

5 Daarna kiest u welke parameter van de *Event target* gewijzigd moet worden. Dit is het *Event command*. (Voorbeeld: De status van output 3) (Afbeelding 16)

| Event 1         |
|-----------------|
| Event source 1  |
| Pre low battery |
|                 |
| Event target 1  |
| DCS DC switch   |
|                 |
| Event command 1 |
| State 1         |
| State 1         |
| State 2         |
| State 3         |
| State 4         |
| _ State 5       |
| State 6         |
| State 7         |
| State 8         |
|                 |

Afbeelding 16

6 Tenslotte kiest u de *Event action,* oftewel: wat moet er met de status gebeuren. (Voorbeeld de status moet wijzigen naar *Off (Uit)*) (Afbeelding 17)

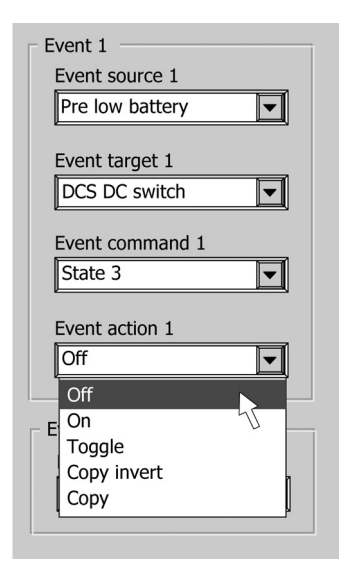

Afbeelding 17

Wanneer u nog meer *event based commands* wilt programmeren, gaat u verder met *Event source 2* en volgt u een soortgelijke procedure zoals hierboven beschreven.

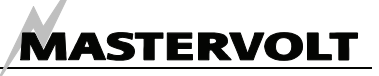

## 5 AANVULLENDE INFORMATIE

#### BESTELINFORMATIE

| Art. nummer | Omschrijving                                                                                  |
|-------------|-----------------------------------------------------------------------------------------------|
| 77040000    | MasterBus terminating device                                                                  |
| 77040020    | MasterBus communicatiekabel (UTP patch cable), 0,2m / 0.6ft                                   |
| 77040050    | MasterBus communicatiekabel (UTP patch cable), 0,5m / 1.6ft                                   |
| 77040100    | MasterBus communicatiekabel (UTP patch cable), 1,0m / 3.3ft                                   |
| 77040300    | MasterBus communicatiekabel (UTP patch cable), 3,0m / 10ft                                    |
| 77040600    | MasterBus communicatiekabel (UTP patch cable), 6,0m / 20ft                                    |
| 77041000    | MasterBus communicatiekabel (UTP patch cable), 10m / 33ft                                     |
| 77041500    | MasterBus communicatiekabel (UTP patch cable), 15m / 49ft                                     |
| 77042500    | MasterBus communicatiekabel (UTP patch cable), 25m / 82ft                                     |
| 77050000    | 100m / 330ft MasterBus communicatiekabel (UTP cable)                                          |
| 77050000    | 50 stuks. modulaire connectors                                                                |
| 77050000    | Complete kit voor het zelf assembleren van MasterBus communicatiekabels. Kit bestaat uit: 100 |
|             | meter MasterBus communicatiekabel (UTP cable), 50 stuks modulair stekkertjes en krimptang     |

\* Deze onderdelen worden standaard meegeleverd met de MasterBus - USB interface

Mastervolt biedt een breed scala aan producten voor uw elektrische installatie, zoals een uitgebreid pakket aan componenten voor het MasterBus netwerk of voor uw MasterVision schakelpanelen Op onze website www.mastervolt.com vindt u een volledig overzicht van al onze producten

#### EG VERKLARING VAN OVEREENSTEMMING

| Fabrikant | Mastervolt                            |
|-----------|---------------------------------------|
| Adres     | Snijdersbergweg 93, 1105 AN Amsterdam |
|           | Nederland                             |

Verklaar hiermede dat:

Product: 77030100 MasterBus - USB interface

Voldoet aan de bepalingen van de EEG/EC EMC richtlijnen 89/336/EEG en amendementen 92/31/EEG and 93/68/EEG.

De onderstaande geharmoniseerde normen zijn toegepast:Emissie:EN 50081-1:1992Immuniteit:EN 50082-1:1997Veiligheidsrichtlijn 73/23/EEC en amendement 93/68/EEG, met de volgende standaard:Veiligheid:EN 60950-1:2000

Amsterdam,

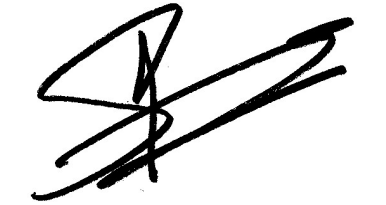

P.F. Kenninck, CEO MASTERVOLT 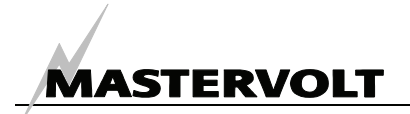

## 6 OPLOSSEN VAN PROBLEMEN

Als het niet mogelijk is om de fout aan de hand van onderstaande tabel op te lossen, neem dan contact op met uw plaatselijke Mastervolt Service Center. Zie www.mastervolt.com voor adressen.

| Probleem         | Mogelijke oorzaak                        | Oplossing                                           |
|------------------|------------------------------------------|-----------------------------------------------------|
| De MasterAdjust  | Wanneer alleen "Mijn Computer" wordt     | Klik op het 🕂 teken vóór "Mijn computer" om de      |
| software herkent | getoond, is mogelijk de boomstructuur    | boomstructuur uit te klappen                        |
| geen apparaten   | aan de linkerkant van het scherm         |                                                     |
|                  | ingeklapt.                               |                                                     |
|                  | Fout in de bekabeling                    | Wanneer de groene LED indicatie op de interface     |
|                  |                                          | niet brandt of knippert: controleer de USB          |
|                  |                                          | aansluitkabel tussen de MasterBus – USB             |
|                  |                                          | interface en de USB-poort van de PC of notebook     |
|                  |                                          | Controleer de MasterBus communicatiekabels          |
|                  |                                          | (UTP patch kabels) van het MasterBus netwerk        |
|                  | Geen <i>terminating devices</i> aan de   | Controleer of aan beide uiteinden van het           |
|                  | uiteinden van het MasterBus netwerk      | MasterBus netwerk een terminating device is         |
|                  |                                          | geïnstalleerd (zie afbeelding 2).                   |
|                  | Het MasterBus netwerk is                 | Het MasterBus netwerk mag niet cirkelvorming        |
|                  | cirkelvorming uitgevoerd                 | worden uitgevoerd (zie afbeelding 4). Controleer    |
|                  |                                          | de aansluitingen van het MasterBus netwerk.         |
|                  | In het MasterBus netwerk zijn            | Controleer of er geen splitters in het network zijn |
|                  | aftappingen gemaakt met <i>splitters</i> | opgenomen. Het gebruik van <i>splitters</i> is niet |
|                  |                                          | toegestaan (zie afbeelding 5)                       |
| Een van de       | Aangesloten apparaat is uitgeschakeld    | Schakel het aangesloten apparaat aan                |
| aangesloten      | Fout in de bekabeling                    | Controleer de MasterBus communicatiekabels          |
| apparaten wordt  |                                          | (UTP patch kabels) van het MasterBus netwerk        |
| niet herkend     | Apparaat niet geschikt voor MasterBus    | Controleer of het aangesloten apparaat wel          |
|                  |                                          | geschikt is voor MasterBus. Mogelijk is de          |
|                  |                                          | MasterBus communicatiekabel aangesloten op          |
|                  |                                          | een connector die niet bestemd is voor MasterBus    |
| Langzame of geen | Bij het wijzigen van een instelling kan  | Wacht enkele seconden                               |
| communicatie     | de communicatie naar het apparaat        |                                                     |
|                  | enkele seconden duren                    |                                                     |
|                  | Fout in de bekabeling                    | Controleer de MasterBus communicatiekabels          |
|                  |                                          | (UTP patch kabels) van het MasterBus netwerk        |
|                  | Geen <i>terminating devices</i> aan de   | Controleer of aan beide uiteinden van het           |
|                  | uiteinden van het MasterBus netwerk      | MasterBus netwerk een terminating device is         |
|                  |                                          | geïnstalleerd (zie afbeelding 2).                   |
|                  | Het MasterBus netwerk is                 | Het MasterBus netwerk mag niet cirkelvorming        |
|                  | cirkelvorming uitgevoerd                 | worden uitgevoerd (zie afbeelding 4). Controleer    |
|                  |                                          | de aansluitingen van het MasterBus netwerk.         |
|                  | In het MasterBus netwerk zijn            | Controleer of er geen splitters in het network zijn |
|                  | aftappingen gemaakt met <i>splitters</i> | opgenomen. Het gebruik van <i>splitters</i> is niet |
|                  |                                          | toegestaan (zie afbeelding 5)                       |
| Verkeerde taal   | Verkeerde taalinstelling van de          | Klik op het "Language" menu en selecteer de         |
| wordt            | MasterAdjust software                    | gewenste taal.                                      |
| weergegeven      | Verkeerde taalinstelling in een van de   | leder aangesloten apparaat kent zijn eigen          |
|                  | apparaten die is aangesloten op het      | taalinstelling. Zie gebruikershandleidingen van de  |
|                  | MasterBus netwerk.                       | aangesloten apparaten                               |

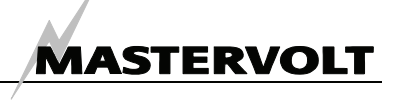

## 7 SPECIFICATIES

| Model:                    | MasterBus – USB interface                                                                                   |
|---------------------------|----------------------------------------------------------------------------------------------------|
| Artikelnummer:            | 77030100                                                                                                    |
| Levering omvat:           | Interface, USB aansluitkabel, MasterBus communicatiekabel (6 meter),                                        |
|                           | MasterBus terminating device, gebruikershandleiding                                                         |
| Functie van het apparaat: | Communicatie-interface tussen een PC en apparaten die zijn aangesloten op                                   |
|                           | het MasterBus netwerk                                                                                       |
| Fabrikant:                | Mastervolt Amsterdam, Nederland                                                                             |
| Voedend apparaat:         | Ja, bij ingeschakelde PC kunnen maximaal drie niet-voedende apparaten op de<br>MasterBus worden aangesloten |
| Vermogensverbruik::       | <9mA                                                                                                    |
| Gewicht                   | circa 80 g [0,18 lbs]                                                                                       |
| Beschermingsklasse:       | IP 21                                                                                                    |
| Afmetingen:               | 120 x 44 x 25 mm; zie onderstaande tekening (afmetingen in mm)                                              |
|                           |                                                                                                    |
|                           |                                                                                                    |

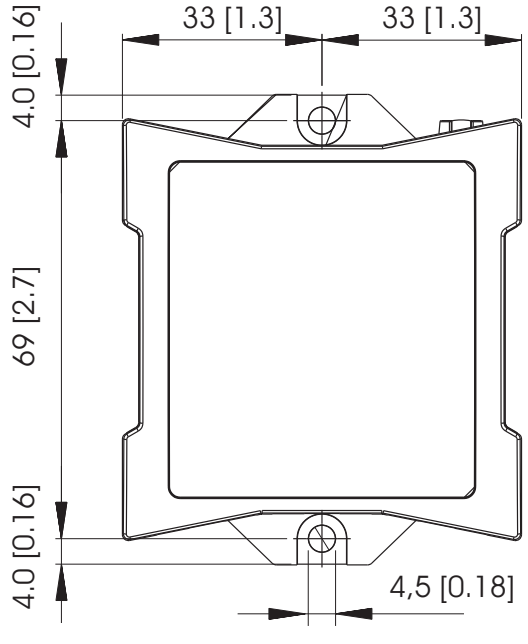

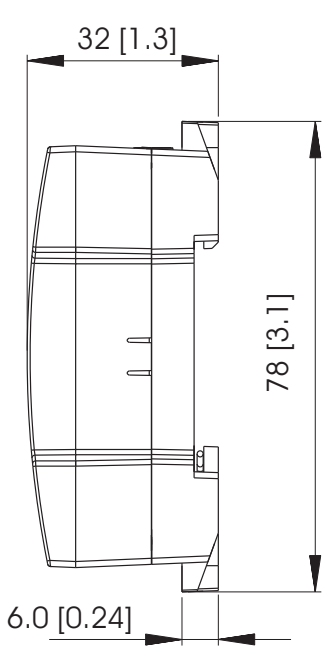

Afbeelding 18: Afmetingen in mm (inch) en connectoren

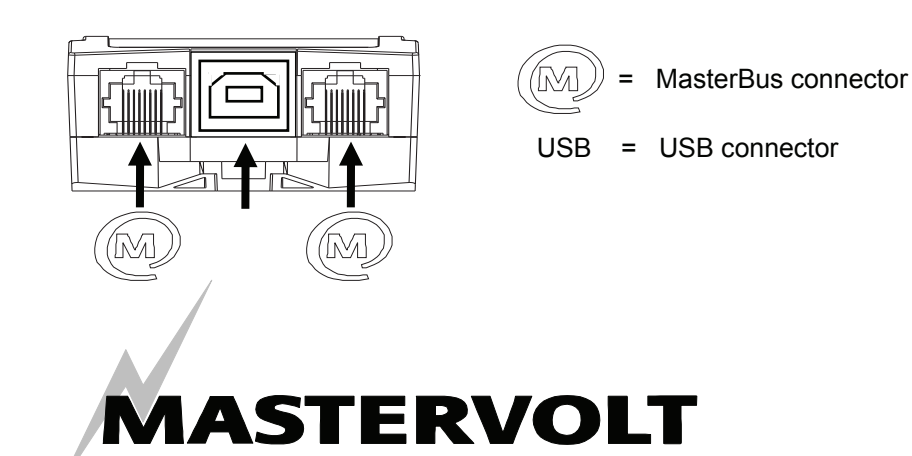

© Mastervolt International, Snijdersbergweg 93, 1105 AN Amsterdam, Nederland Tel: + 31-20-3422100 Fax: + 31-20-6971006 Email: info@mastervolt.com